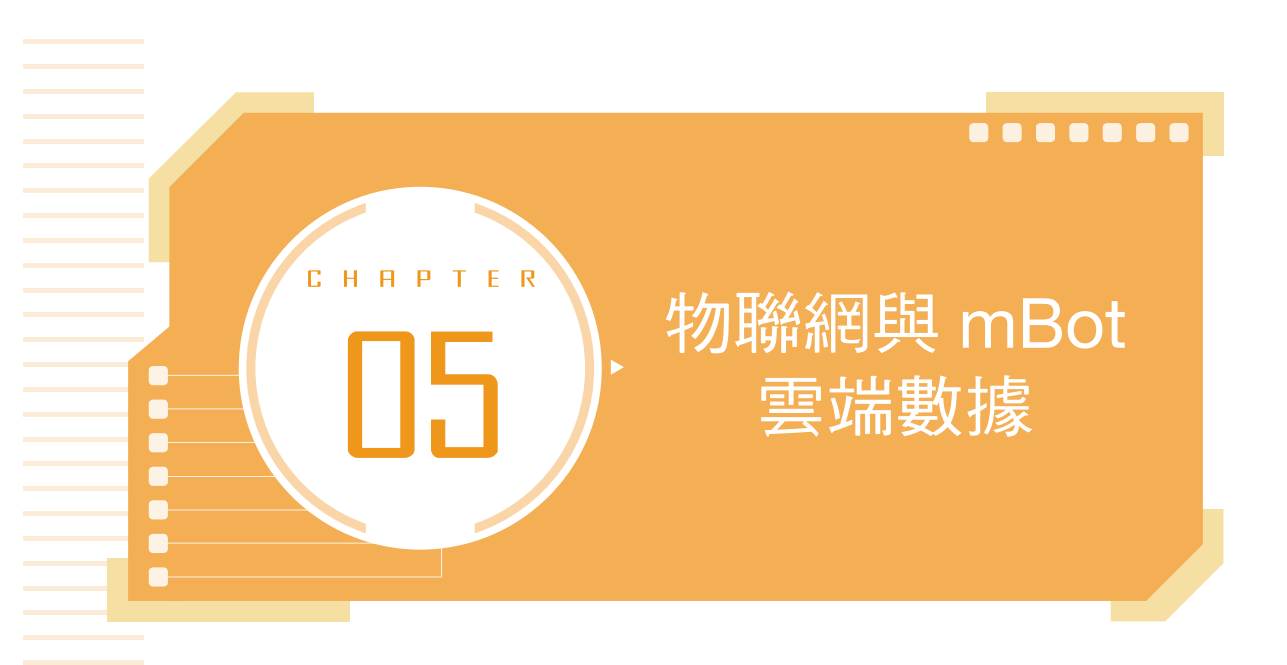

本章將認識物聯網,實作物聯網連接網路,存取即時天氣資訊,同時 mBot 以表情面板播報世界天氣資訊,並同步將天氣資訊上傳雲端大數 據。

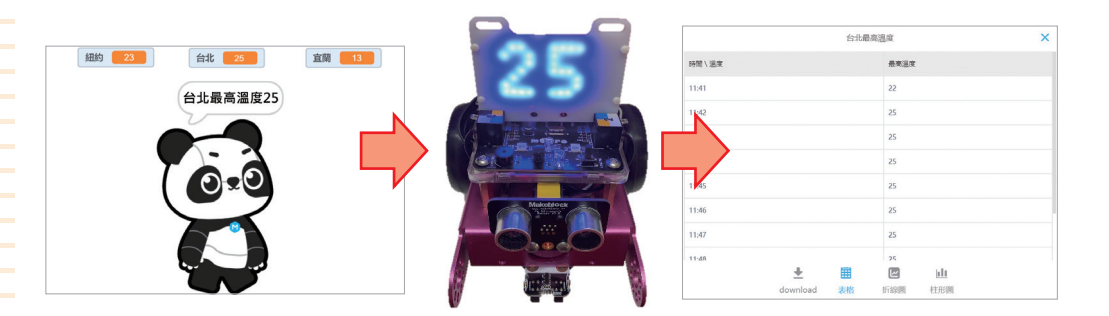

#### 本章學習目標

- 1. 能夠理解物聯網的概念。
- 2. 能夠應用 mBot 表情面板顯示文字跑馬燈。
- 3. 能夠設計 mBot 連接物聯網, 搜尋天氣資訊。
- 4. 能夠設計 mBot 表情面板播報世界天氣資訊。
- 5. 能夠應用雲端表格儲存數據。

# 5-1 物聯網

## 一、物聯網

物聯網(Internet of Things, IoT)就是結合網際網路、感測器與自動控制等資訊科技技術,利用網際網路將每個獨立的裝置設定電子標籤 互聯互通。

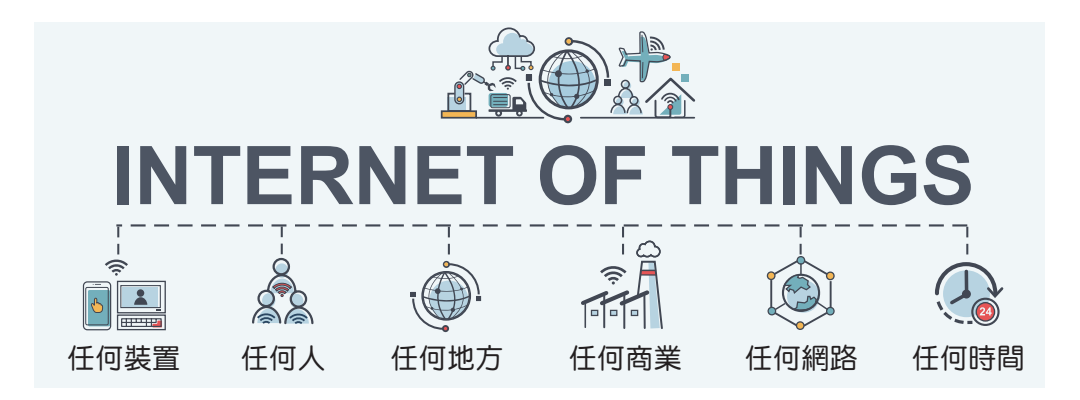

例如智慧家庭中藉由手機連接網路操控家中的電器設備、保全、汽 車等就是物聯網的應用。

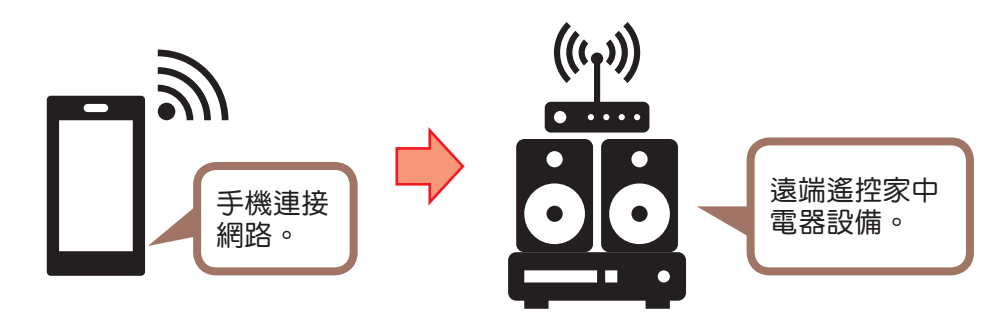

## 二、mBot 與物聯網

將物聯網概念應用在 mBot,將 mBot 加裝無線模組(Wi-Fi),讓 mBot 能夠連接網際網路,搜尋網路的資訊。

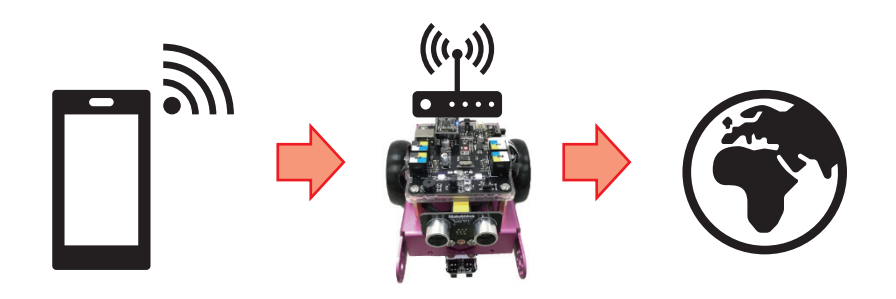

#### # 操作提示

 mBot 基本組成元件不包含無線模組(Wi-Fi), 無法以 mBot 連接網路,本章使用角色 Panda 連 接網路,再將連線資訊傳送給 mBot。

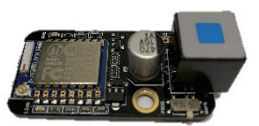

- mBot 的 Wi-Fi 模 組(見右圖)目前僅能在 mBlock 3 以新增擴展載入積木使用。
- mBot 的 Wi-Fi 模組

## 

本章將設計 mBot 與物聯網互動,以 mBlock 5 連接網路,存取即時 天氣資訊,同時 mBot 以表情面板播報世界天氣資訊,並同步將天氣資訊 上傳雲端大數據。

## 一、mBot 與物聯網互動方式

角色與設備進行物聯網互動時,在「設備」方面,mBot與電腦「連線」狀態下執行,首先設定為「即時」模式。在「角色」方面需要新增擴展「天氣資訊」。

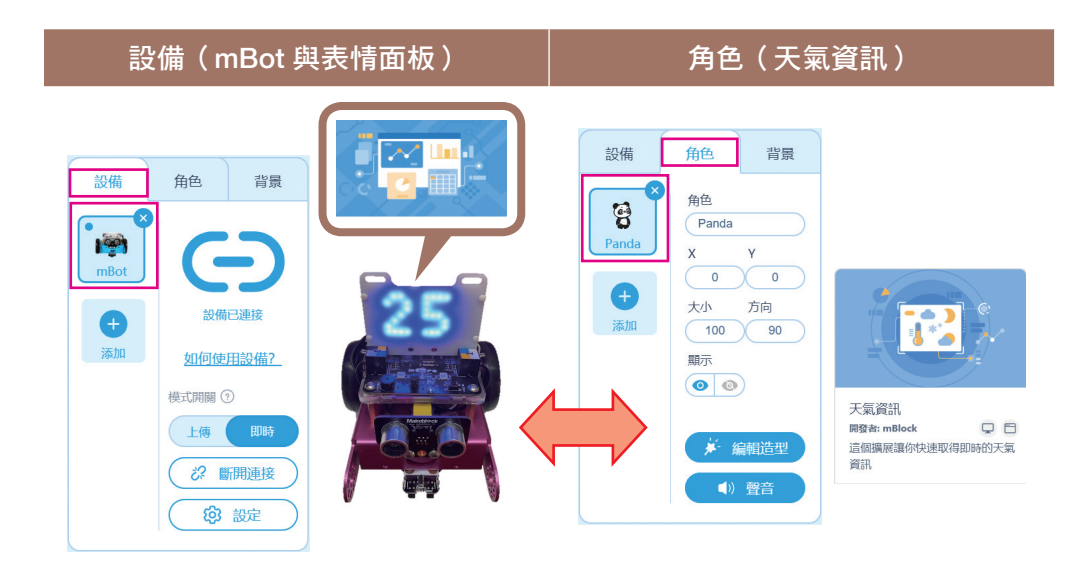

## 二、mBot 與物聯網互動規劃

mBot與物聯網互動,將「角色」的天氣資訊,利用「變數」傳遞給 mBot。mBot再以表情面板顯示天氣資訊,並上傳數據到雲端表格。

| 設備             | mBot 與物聯網互動規劃                                          | 角色(天氣資訊)                       |
|----------------|--------------------------------------------------------|--------------------------------|
| mBot 與<br>表情面板 | mBot 表情面板重複顯示紐約最高溫度 A 的跑馬燈。                            | 説:「紐約最高溫度 A」。                  |
| 25             | mBot 表情面板重複顯示台北最高溫度 B 的跑馬燈。<br>將台北即時最高溫度 B 輸入數<br>據表格。 | 説:「台北最高溫度 B」。                  |
|                | mBot 表情面板重複顯示宜蘭的<br>空氣品質 PM2.5 指數。                     | 説:「 宜 蘭 的 空 氣 品 質<br>PM2.5 指數」 |

# 5-3 角色說天氣資訊

## 一、天氣資訊積木

mBlock 5 的天氣資訊積木,在「角色」的延申集中。

| 功能            | 積木                                                                                                    | 說明                                                                                                    |
|---------------|----------------------------------------------------------------------------------------------------|----------------------------------------------------------------------------------------------------|
| 傳回溫度值         | <ol> <li>1. 城市 最高溫度 (°c)</li> <li>2. 城市 最低溫度 (°c)</li> <li>3. 城市 最高溫度 (°F)</li> <li>4. 城市 最低溫度 (°F)</li> </ol> | <ol> <li>傳回城市最高攝<br/>氏溫度值。</li> <li>傳回城市最低攝<br/>氏溫度值。</li> <li>傳回城市最高華<br/>氏溫度值。</li> <li>傳回城市最低華<br/>氏溫度值。</li> </ol> |
| 傳回溼度值         | • 城市 濕度 (%)                                                                                                    | 傳回城市濕度值。                                                                                                    |
| 傳回天氣值         | • 城市 天氣                                                                                                    | 傳回城市天氣。                                                                                                    |
| 傳回日落或日<br>出時間 | <ol> <li>1. ● 城市 日落時間 小時 ▼</li> <li>2. ● 城市 日出時間 小時 ▼</li> </ol>                                               | <ol> <li>4. 傳回城市日落的時間。</li> <li>6. 傳回城市日出的時間。</li> </ol>                                                               |
| 傳回空氣品質        | ● 地區 空氣品質 空氣品質指數 ▼ 指數 ● <sup>空氣品質指数</sup> ● PM2.5 ● PM10 CO SO2 NO2                                            | 傳回地區的空氣品<br>質,包括:細懸浮微<br>粒(PM2.5)、懸浮<br>微粒(PM10)、一<br>氧化碳(CO)、二<br>氧化硫(SO2)、二<br>氧化氮(NO2)。                             |

## 二、角色說天氣資訊

角色說:「紐約最高溫度 xx」、「台北最高溫度 xx」與「宜蘭的空氣品質 PM2.5 指數 xx」。

Step1. 點選 ■檔案,【檔案>新建專案】,點選「角色」,點按 葉, 在附加元件中心,點選「天氣資訊」按【+添加】。

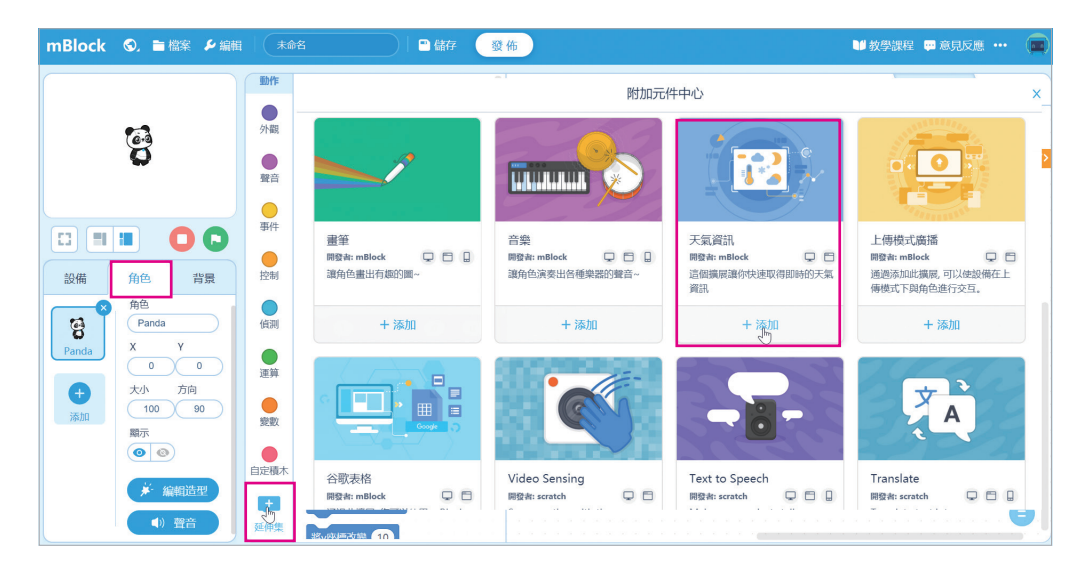

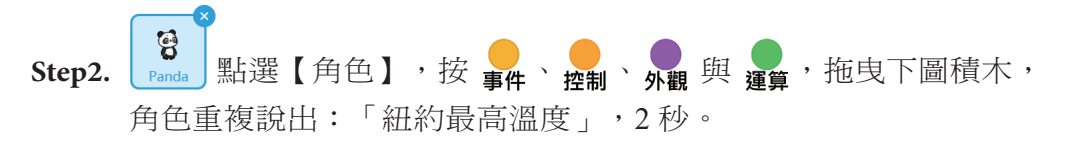

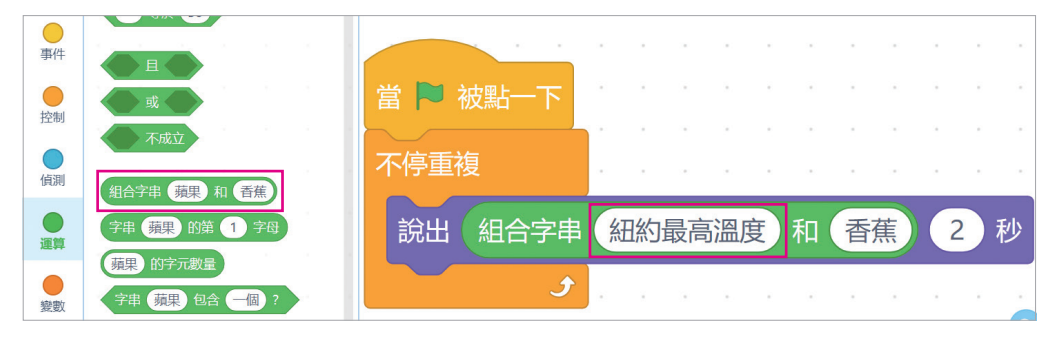

Step3. 按<sub>天氣資訊</sub>,拖曳,點選【城市】,輸入中文或英文【New York】 (紐約)。

| 1 | 當 🏳 | 初  | 胡二 一 | -下 | 3  |    |    |    |     |      |      |          |       |       |      |      |             |    |    |        |   |      |   |   |
|---|-----|----|------|----|----|----|----|----|-----|------|------|----------|-------|-------|------|------|-------------|----|----|--------|---|------|---|---|
| ; | 不停重 | 巨複 | Į    |    |    | -  | 2  |    |     |      |      |          |       | -     |      |      |             |    |    |        | - | •    | - |   |
|   | 說出  | 4  | 組合   | 字目 | 目( | 組約 | 的最 | 高溫 | 腹   | 和    |      | <b>.</b> | Ne    | ew '  | Yorl | k, N | Υ, <b>ι</b> | JS | 最高 | 高溫     | 度 | (°c) | 2 | 秒 |
|   |     |    |      | و  |    |    |    |    |     |      |      |          | 選     | 擇均    | 成市   |      |             |    |    | ×      | ( |      |   |   |
|   |     |    |      |    |    |    |    |    | New | yor  | <    |          |       |       |      |      |             |    |    | $\sim$ |   |      |   |   |
|   |     |    |      |    |    |    |    | Ì  | New | Yorl | k, U | nite     | d Sta | ites, | NY   |      |             |    |    | Í      |   |      |   |   |
|   |     |    |      |    |    |    |    |    | New | Yor  | k, N | Υ, Υ     | ý     |       |      |      |             |    |    |        |   |      |   |   |

Step4. 點擊 🕞,檢查 Panda 是否說出:「紐約最高溫度 30」。

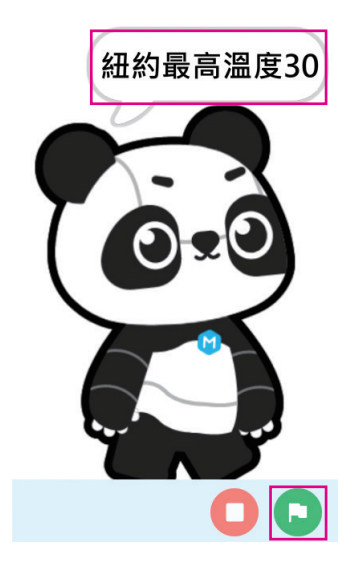

Step5. 重複步驟 1~3,拖曳下圖積木,角色重複說出:「台北最高溫度」 與「宜蘭的空氣品質 PM2.5 是」的指數。

| 當 🏴 ネ      | 波點一下                                                           |
|------------|----------------------------------------------------------------|
| 不停重補       | ą                                                              |
| 說出(        | 組合字串 (細約最高溫度) 和 🤗 New York, NY, US 最高溫度 (°c) 2 秒               |
| 說出(        | 組合字串 (台北最高温度)和 🤮 Taipei City, Taipei City, TW 最高温度 (°c) 2 秒    |
| 說出(        | 組合字串(宜蘭的空氣品質PM2.5是)和 🚓 台灣宜蘭; Yilan, Taiwan 空氣品質 PM2.5 - 指數 2 秒 |
|            | ٦                                                              |
|            |                                                                |
| <b>።</b> 延 | 伸學習                                                            |
| 1.         | 輸入「紐約」的中文或英文,搜尋城市的結果會以英文「New York」                             |
|            | 顯示。                                                            |
| 2.         | 在 💭 , 積木 (46字串 ( 蘋果) 和 (香蕉) , 將「 蘋果 」 與「 香蕉 」 兩個 位 置           |

5-4 表情面板

## 一、認識表情面板

的字串組合成「蘋果香蕉」。

mBot 的表情面板由 8×16 個 LED 陣列組成、標籤為「藍色」,可 以連接到 mBot 的連接埠 1 ~ 連接埠 4。

# CHRPTER 107 辨識紅綠燈

人工智慧 mBot 自走車,除了自動迎賓、自動避障、自動循線之外, 本章將讓電腦學習辨識紅綠燈,首先教電腦機器學習紅燈、黃燈與綠 燈、再驗證電腦的學習結果,讓 mBot 依據燈號停止或前進。

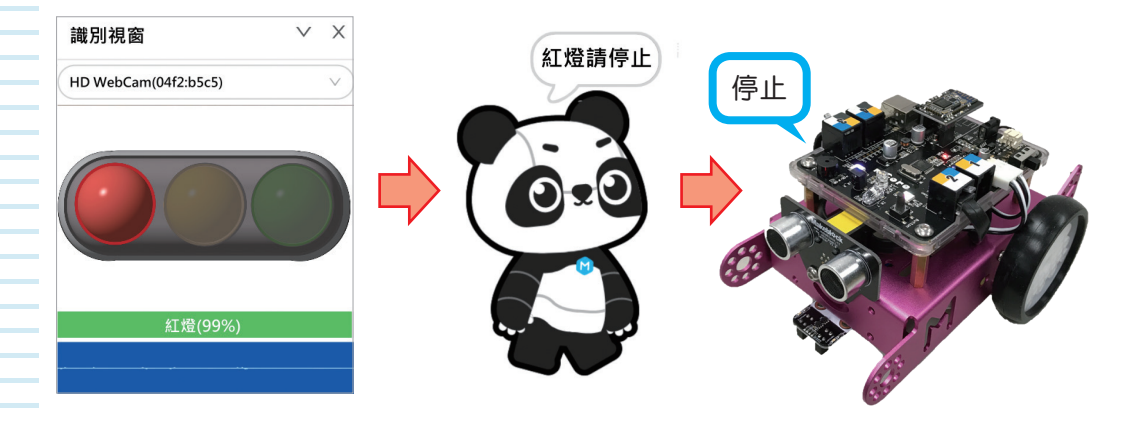

#### 本章學習目標

- 1. 能夠理解機器深度學習概念。
- 2. 能夠建立紅燈、黃燈與綠燈機器深度學習的模型。
- 3. 能夠應用機器深度學習,設計 mBot 人工智慧互動。
- 4. 能夠設計 mBot 應用機器深度學習判斷結果。

# 7-1 機器深度學習

## 一、機器深度學習

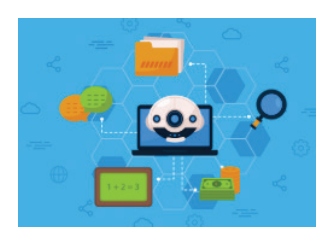

機器深度學習(Machine Learning, ML)是讓 電腦學習東西,建立類似人類大腦的人造神經網 路。例如:訓練電腦識別人臉、五官、語音等。 機器深度學習相關的技術包含:資料探勘、演算 法、分類、學習、人工智慧等知識。

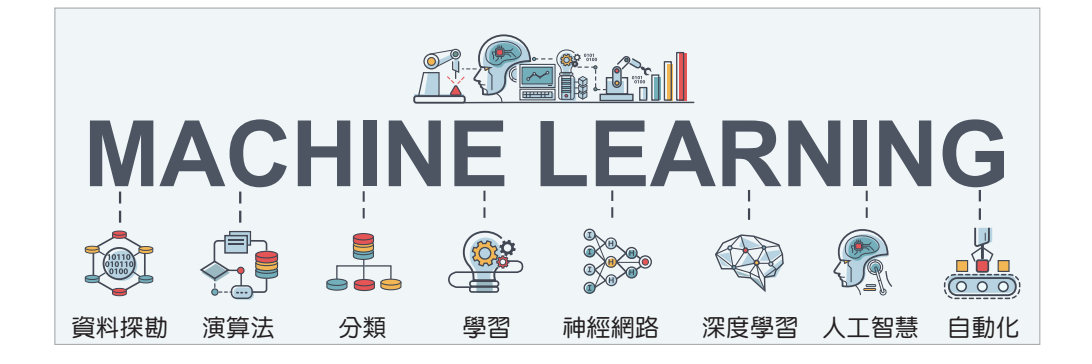

## 二、機器深度學習與人工智慧

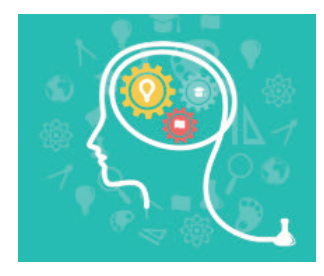

人工智慧(AI)是指設計程式讓電腦具有 類似人類的智慧。例如在第六章電腦能夠識別人 腦年齡或語音等。機器深度學習與人工智慧的關 係,就好像「學以致用」,讓電腦學習屬於「機 器深度學習」、讓電腦將學習到的東西用出來就 是「人工智慧」。

#### 三、建立機器深度學習

機器深度學習分為訓練、檢驗與應用三階段。

#### 🥘 訓練

訓練階段在訓練電腦建立模型,例如:訓練電腦建立眼睛、嘴巴、 耳朵等特徵模型。

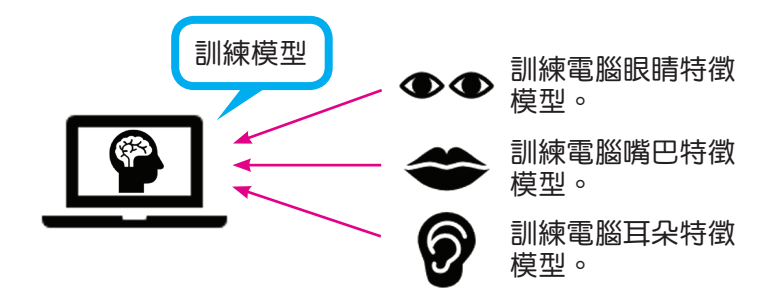

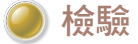

檢驗階段在驗證電腦建立模型的可信度。例如:讓電腦辨識眼睛, 電腦正確說出眼睛的可信度是多少?

## 🔵 應用

應用電腦判斷的結果。例如:電腦正確判斷眼睛之後,能夠將「眼睛」應用在判斷眨眼、閉眼或張開眼睛等。

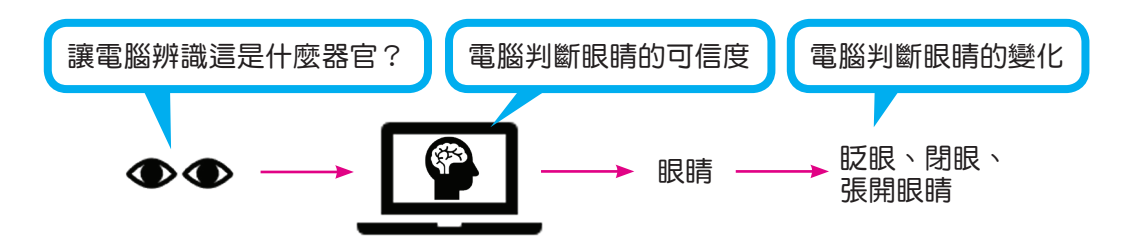

# **7-2** mBot 與機器深度學習互動規劃

本章將應用 mBot 進行機器深度學習,讓電腦學習紅綠燈,建立類 似人類大腦的人造神經網路。再讓電腦辨識紅綠燈,將辨識結果傳遞給 mBot,mBot 再依據紅綠燈判斷前進、減速或停止。

## 一、mBot 與機器深度學習互動方式

mBot 與機器深度學習方式為「設備」的「mBot」與「角色」的「機器深度學習」利用廣播傳遞資訊,達到互動的效果。

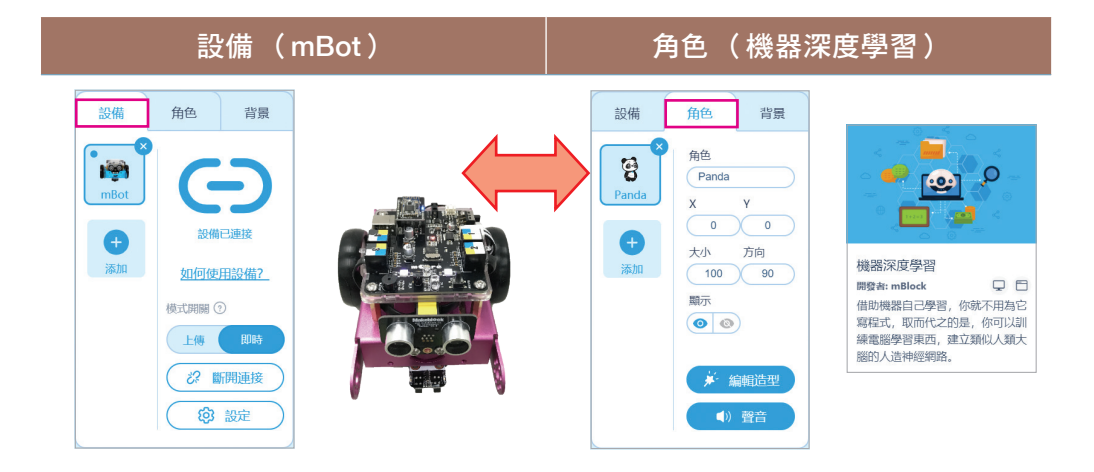

## 二、mBot 與機器深度學習互動規劃

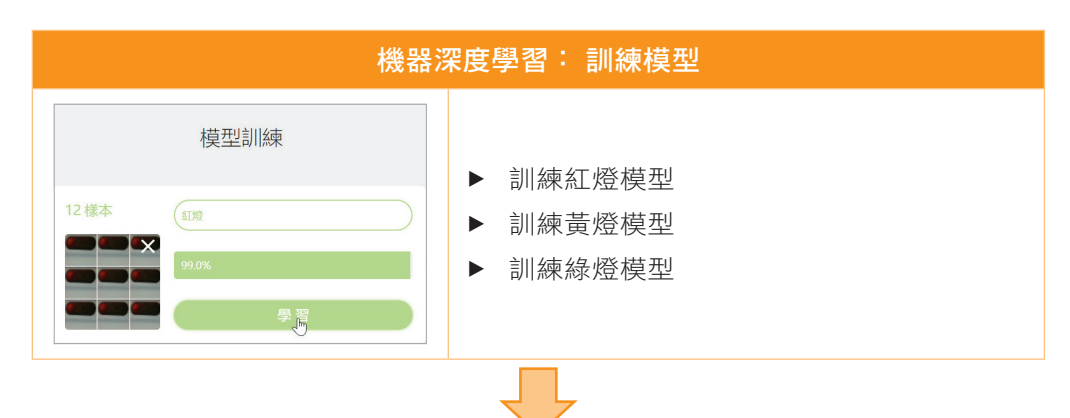

| 機器深度學習: 檢驗                                          |                                                                                                    |  |  |  |  |  |  |  |  |
|-----------------------------------------------------|----------------------------------------------------------------------------------------------------|--|--|--|--|--|--|--|--|
| 識別視窗       Y X         HD WebCam(04f2:b5c5)       > |                                                                                                    |  |  |  |  |  |  |  |  |
| 機器                                                  | ■ ■ ■ ■ ■ ■ ■ ■ ■ ■ ■ ■ ■ ■ ■ ■ ■ ■ ■                                                                                                    |  |  |  |  |  |  |  |  |
|                                                     | <ul> <li>如果辨識結果是紅燈,語音播放:「紅燈」、角色説出:「紅燈請停止」文字、mBot停止。</li> <li>如果辨識結果是黃燈,語音播放:「黃燈」、角色説出:「黃燈請減速慢行」文字、mBot減速慢行。</li> <li>如果辨識結果是綠燈,語音播放:「綠燈」、角色説出:「綠燈請通行」文字、mBot前進。</li> </ul> |  |  |  |  |  |  |  |  |

# 7-3 訓練模型

讓電腦學習紅燈、綠燈與黃燈,建立訓練模型。

**Step1.** 點選 **■** 檔案 > 新建專案】。

Step2. 將 USB 連接電腦與 mBot,開啟 mBot 電源。

Step4. 點選「角色」,點按 聲 → 在附加元件中心,點選「機器深度學 習」按【+添加】。

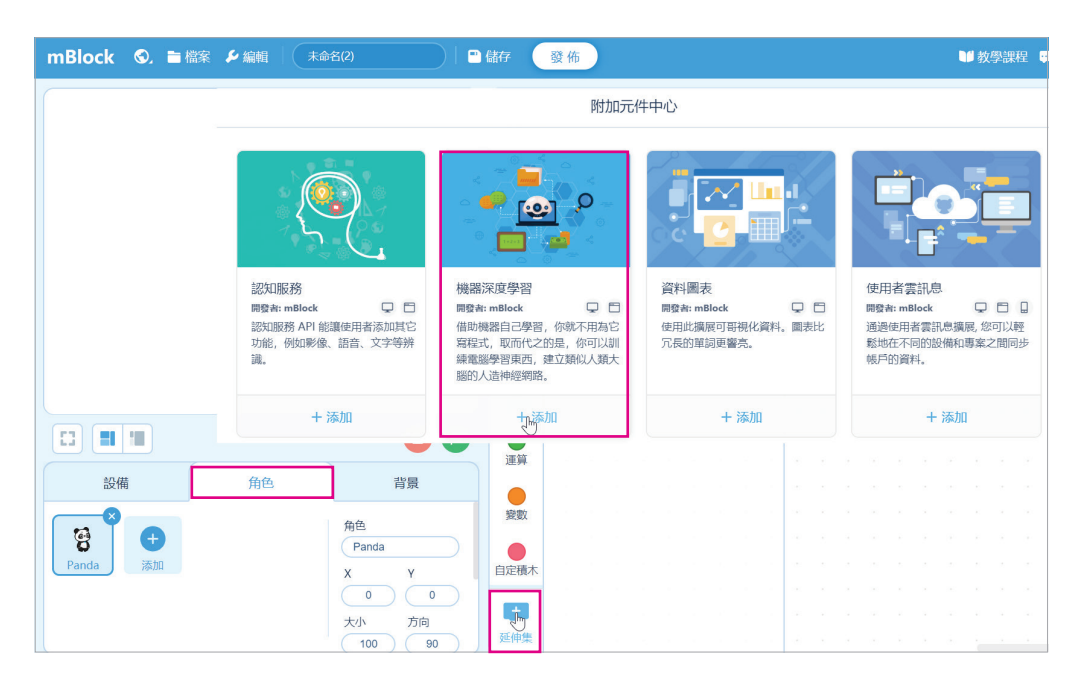

Step5. 點選機器深度,按【訓練模型】。

Step6. 在訓練模型三類樣本,分別輸入【紅燈】、【黃燈】與【綠燈】。

Step7. 開啟視訊攝影機,將紅燈放在視訊攝影機鏡頭前,長按【學習】, 直到「樣本」照片超過10張,再放開「學習」按鈕,訓練辨識紅 燈模型。

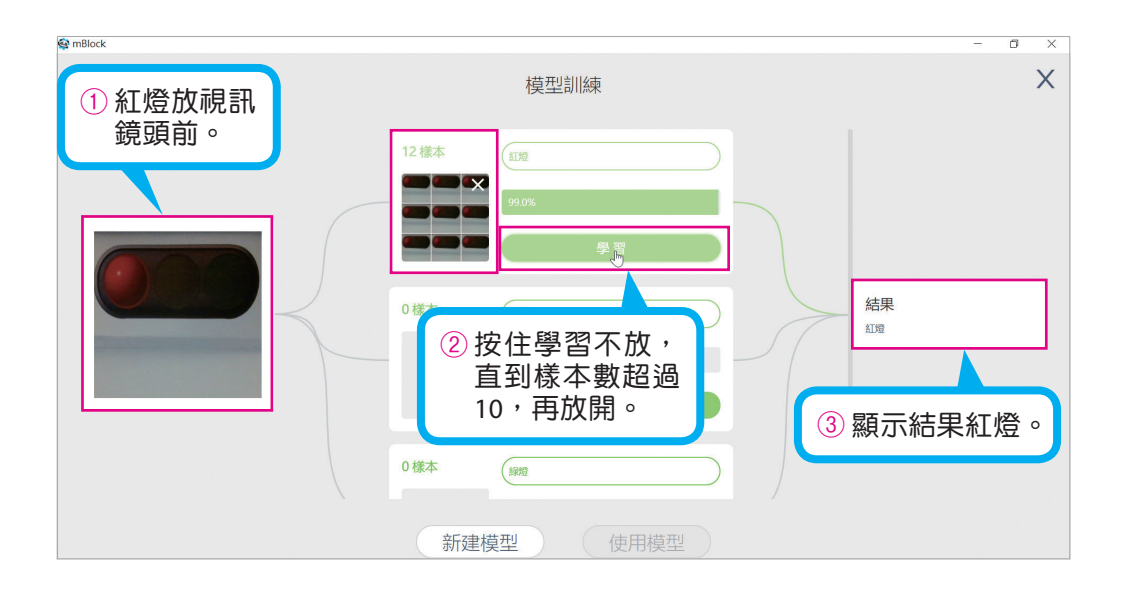

Step8. 重複相同動作,將黃燈放在視訊攝影機鏡頭前,長按【學習】, 直到「樣本」照片超過10張,再放開「學習」按鈕,訓練辨識黃 燈模型。

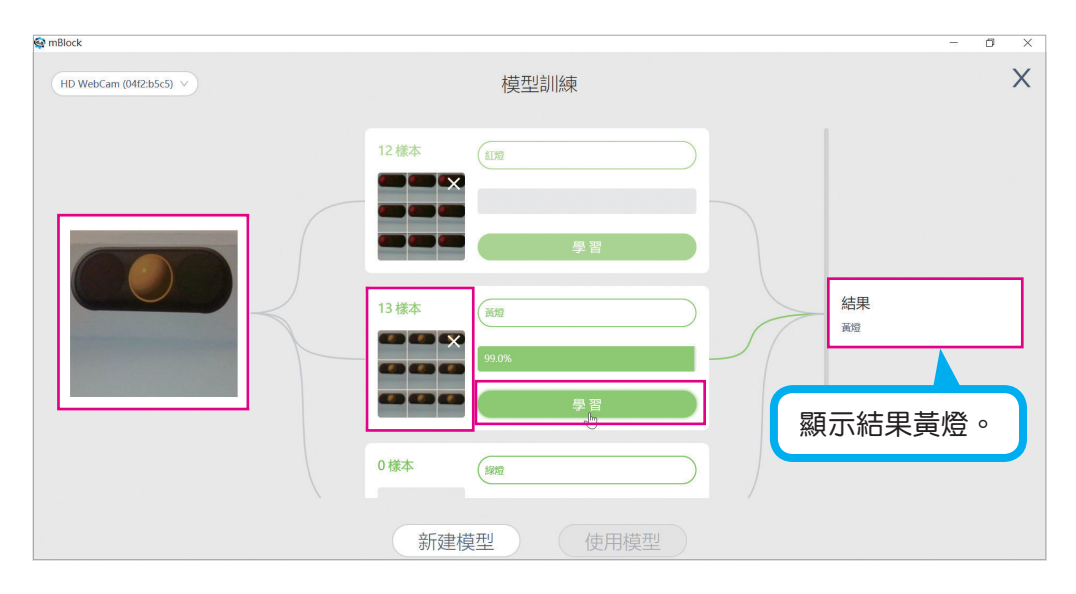

Step9. 重複相同動作,將綠燈放在視訊攝影機鏡頭前,長按【學習】, 直到「樣本」照片超過10張,再放開「學習」按鈕,訓練辨識綠 燈模型。

| See mBlock              |          |        | - 0 ×               |
|-------------------------|----------|--------|---------------------|
| HD WebCam (0442:b5c5) V | 模型       | 型訓練    | ×                   |
|                         |          | 學習     |                     |
|                         | 13 様本 道燈 |        |                     |
|                         | 000      | 學習     | 結果<br><sup>線燈</sup> |
|                         | 13 様本 織燈 |        |                     |
|                         | 99.0%    |        | 顯示結果綠燈。             |
|                         |          | 學習<br> |                     |
|                         | 新建模型     | 使用模型   |                     |

Step10.點選【使用模型】,自動產生機器深度學習積木。

#### # 操作提示

紅綠燈圖片請參閱附錄 A-2。

腦力激盪 利用生活中常見的具體範例建立機器學習模型,範例的
差異性愈大時,機器學習結果的可信度愈高。

# **7-4** 檢驗機器深度學習

訓練模型建立成功之後,自動產生機器深度學習紅燈、黃燈與綠燈 積木。 一、機器深度學習積木

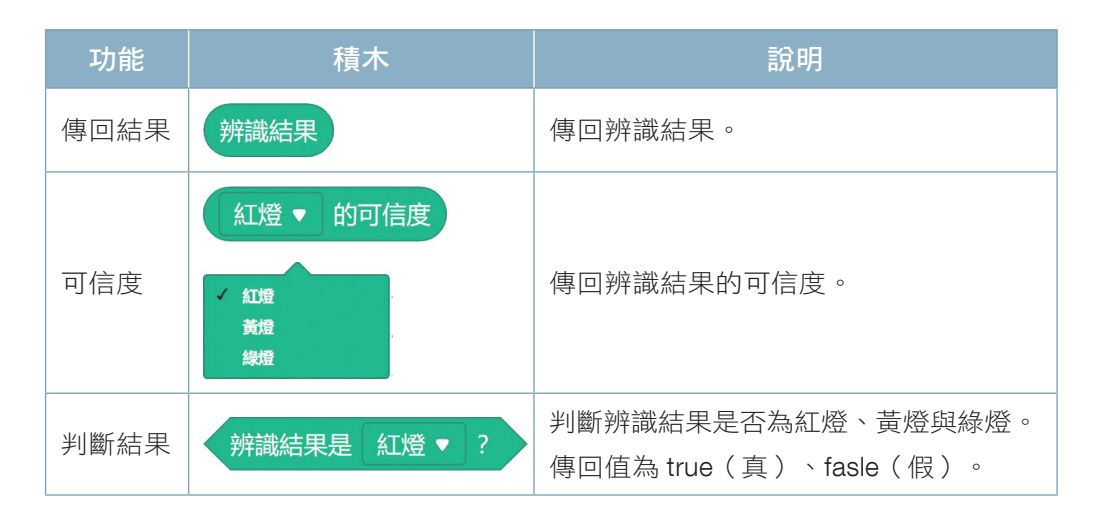

二、檢驗機器深度學習

以紅燈、黃燈與綠燈給角色辨識,語音說出可信度與辨識結果。

**Step1.** 按 **P**<sub>H</sub>、 **P**<sub>Etto</sub>, **P**<sub>Etto</sub>, 將 語 音 設 定 為 中 文 (Chinese Mandarin)、按下 s 鍵開始辨識、按下↑停止辨識。

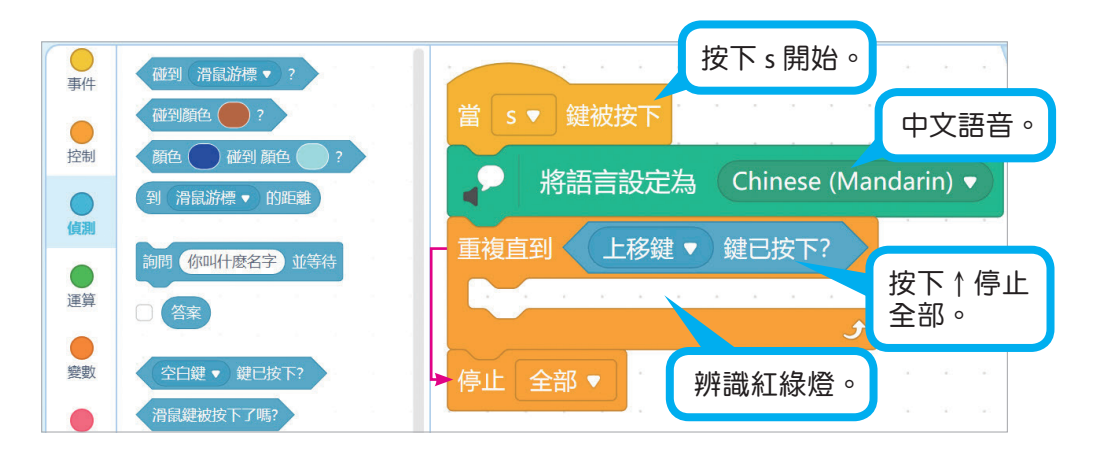

Step2. 按 **P**<sub>4</sub>、 **P**<sub>2</sub> ★ **P**<sub>2</sub> ★ **P**<sub>3</sub> ★ **P**<sub>3</sub> ★ **P**<sub>3</sub> ↓ **P**<sub>3</sub> ↓ **P**<sub>3</sub> ↓ **P**<sub>3</sub> ★ **P**<sub>3</sub> ★ **P** 

| 當 s ▼ 鍵被按下                             |
|----------------------------------------|
| 將語言設定為 Chinese (Mandarin) ▼            |
| 重複直到 上移鍵 ▼ 鍵已按下?<br>如果 辨識結果是 紅燈 ▼ ? 那麼 |
|                                        |
| → 說 組合字串 辨識結果 和 組合字串 可信度 和 紅燈 ▼ 的可信度   |
| 廣播訊息 紅燈▼ 廣播訊 島給 mBot。 再辛證 出 姚 證 结 里    |
| 說出 紅燈請停止 2 秒 與可信度。                     |
|                                        |
| 停止全部▼ Panda 說出:「紅燈<br>請停止」的文字。         |

Step3. 按下 s,將紅燈放在視訊攝影機前,檢查是否語音說出:「紅燈可 信度 0.99」,Panda 說出:「紅燈請停止」。

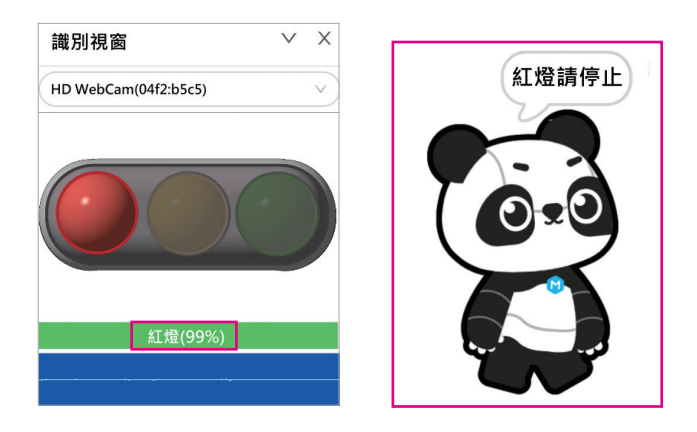

| Step4. | 重複步驟 2~3 | , | 拖曳下圖積木 | , | 辨識黃燈與綠燈 | 0 |
|--------|----------|---|--------|---|---------|---|
|--------|----------|---|--------|---|---------|---|

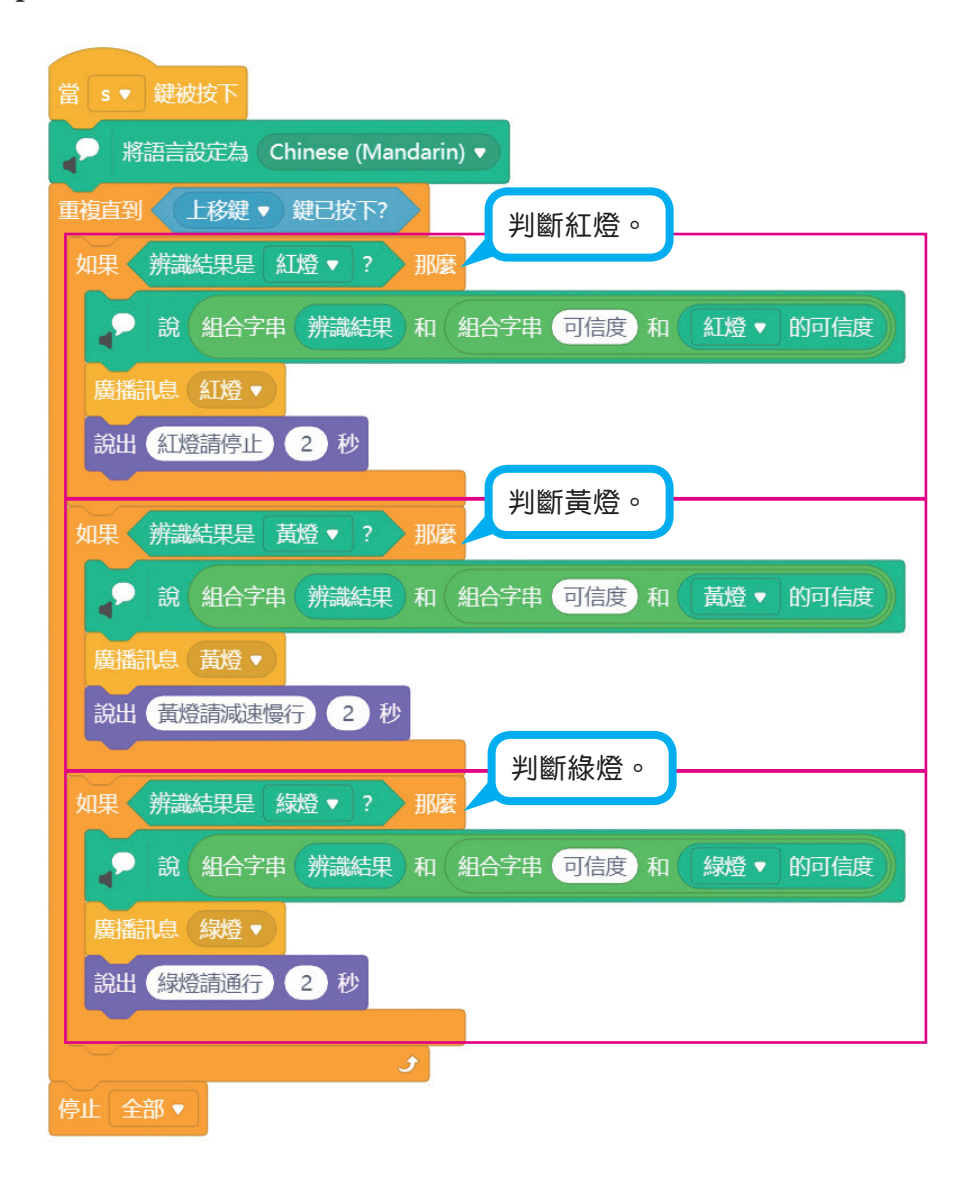

# **7-5** mBot 應用機器深度學習

以 mBot 應用機器深度學習的流程如下:

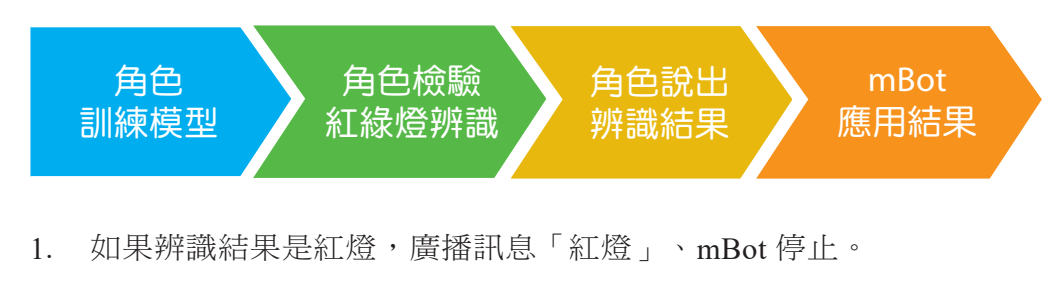

- 2. 如果辨識結果是黃燈,廣播訊息「黃燈」、mBot 減速慢行。
- 3. 如果辨識結果是綠燈,廣播訊息「綠燈」、mBot前進。

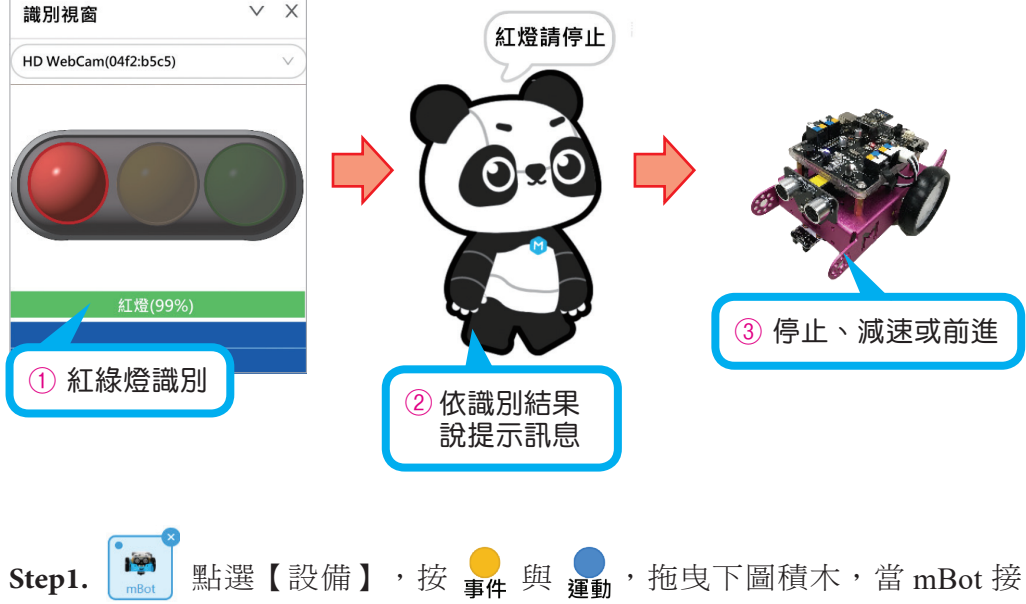

收到廣播訊息時,停止、減速或前進。

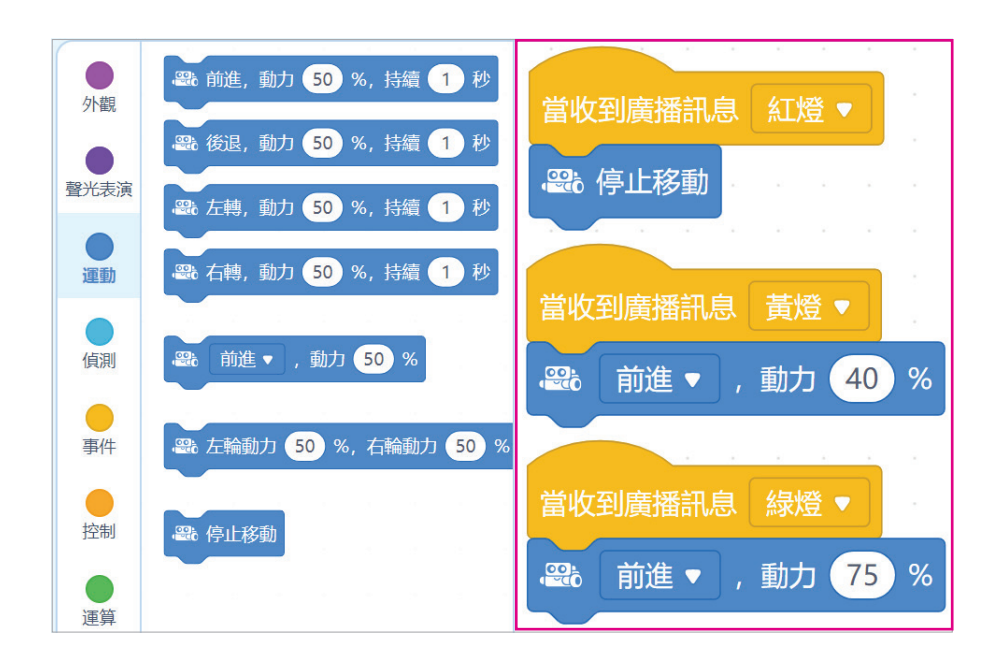

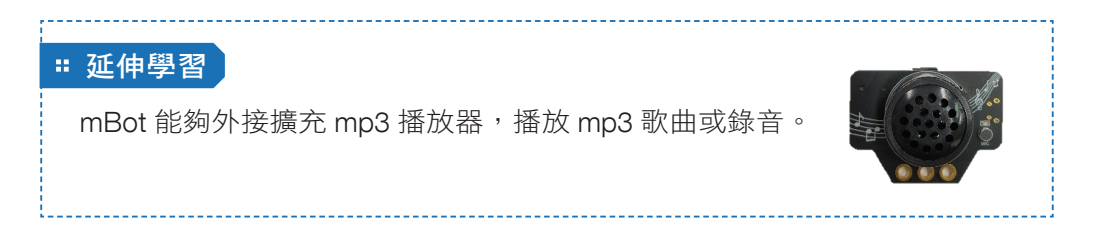